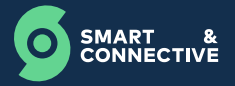

Pairer le Motion Sensor via le CEOS Manager : 10.10.10.1:5000

## Moter le N° de nœud (Node) :

| =                      |        | Ceos 1010                |  |
|------------------------|--------|--------------------------|--|
|                        |        | MOTION SENSOR<br>Sandbox |  |
| Breathing Detector     |        |                          |  |
| Delay Timer Setting    |        |                          |  |
| Minor Motion Detection |        |                          |  |
| Motion                 |        |                          |  |
| Sensibilité            |        |                          |  |
|                        | UNPAIR | )                        |  |
|                        |        | (Toole 4)                |  |
|                        |        |                          |  |

- Se rendre sur le Control Panel Z-Wave JS UI : 10.10.10.1:8091
- Rechercher le N° de nœud correspondant au Motion Sensor que vous venez de pairer :

| = | Contro | ol Panel |         |                                 |                                           |                           |      |          |          |              |         |                             |             | inclu   | sion stopped   | 000                          |
|---|--------|----------|---------|---------------------------------|-------------------------------------------|---------------------------|------|----------|----------|--------------|---------|-----------------------------|-------------|---------|----------------|------------------------------|
|   |        |          |         |                                 |                                           |                           |      |          |          |              |         |                             | - 00        | NTROLLE | R STATISTICS R | ACTIONS                      |
| C | COLU   | ins r    |         | TED RESET TABLE                 |                                           |                           |      |          |          |              |         |                             |             |         |                |                              |
|   |        | ΨĐ       | y Power | w Manufacturer                  | T Product                                 | + Product code            | Name | Tocation | Security | T<br>Beaming | Z-Wave+ | ₩ PW                        | W<br>Status | W Hoal  | w Interview    | V LastActive                 |
| ~ |        |          |         | Silcon Labs                     | 700 Series-based Controller               | ZST10-700                 |      |          |          |              |         | FW: v7.18.1<br>SDK: v7.18.1 |             |         |                | ↑↓<br>27/11/2023<br>11.01.41 |
| ~ |        | 24       | 100%    | McoHome<br>Technology Co., Ltd. | Temperature/Luminosity<br>/humidity Strip | BMS-ES                    |      |          | •        | ۲            | 0       | FW: v1.7.2<br>SDK: v7.17.2  | e**         |         | Complete       | ↑↓<br>Never                  |
| * |        | 28       |         | Qubino                          | Flush Dimmer 0-10V                        | ZMNHVD                    |      |          | •        | 0            | 0       | FW: v30.8                   | 0           |         | Camplete       | ↑↓<br>Never                  |
| ~ |        | 33       |         | McoHome<br>Technology Co., Ltd. | Oxda21                                    | Unknown product<br>0x7102 |      |          | •        | ۲            | 0       | PW: v1.4.0<br>SDK: v7.11.1  | 0           |         | Complete       | ↑ ↓<br>Never                 |
| ~ |        | 41       | •       | Remotec                         | 0x0101                                    | Unknown product<br>0x8493 |      |          | •        | ٥            | 0       | FW v1.9.3<br>SDK v7.16.3    | ۲           |         | Complete       | ↑↓<br>24/11/2023<br>08:36:55 |
| ~ |        | 42       |         | McoHome<br>Technology Co., Ltd. | Mount Celling Occupation<br>Sensor        | MH-OS11                   |      |          | ۰        | ۲            | 0       | FW: v1.4.0<br>SOK: v7.58.0  | ۲           |         | Complete       | 11.01.41                     |
|   |        |          |         |                                 |                                           |                           |      |          |          |              |         |                             | Rows        | er page | 10 - 1-6 of    |                              |

Cliquer sur 🗸 pour afficher les paramètres du Motion Sensor :

|    | ~           | U                     |        |                    | Technology Co., Ltd.           | _ | 003821                             | 0x7102                    |   |   | v | SDK: v7.11.1               |   | Conpeter        |      |
|----|-------------|-----------------------|--------|--------------------|--------------------------------|---|------------------------------------|---------------------------|---|---|---|----------------------------|---|-----------------|------|
|    | ~           |                       | 41     | •                  | Remotec                        |   | 0+0101                             | Unknown product<br>0x8493 | • | ۲ | 0 | FW: v1.9.3<br>SOK: v7.18.3 | 0 | Complete        | 24   |
| 51 | 0           |                       | 42     | ٠                  | McoHome<br>Technology Co., Ltd |   | Mount Ceiling Occupation<br>Sensor | MH-0511                   | • | ۲ | 0 | FW: v1.4.0<br>SDK: v7.18.0 | ۲ | Complete        | 27   |
| 53 | Dev<br>351- | vice ID<br>2321-33625 | (exe15 | -0x8101-0x6        | ee11) 🖞                        |   |                                    |                           |   |   |   |                            |   | • STATISTICS PR | ADV  |
| ö  |             | ODE                   |        |                    |                                |   | 1                                  |                           |   |   |   |                            |   |                 |      |
|    | 1.0         | ROUPS                 |        | Name               |                                | ~ | Location                           | ~                         |   |   |   |                            |   |                 |      |
| <  | 20          | TA UPDAT              | ES S   | Send Optic         | ons                            |   |                                    |                           |   |   |   |                            |   |                 |      |
|    |             | VENTS                 |        | Transition dur     | ation                          |   | Volume                             |                           |   |   |   |                            |   |                 |      |
|    |             |                       |        | Ex. 109' (10 secon | nds)                           |   | The volume (for the Sound Balls)   | h CC)                     |   |   |   |                            |   |                 |      |
|    | • 0         | EBUG INFO             | 0      | Values             |                                |   |                                    |                           |   |   |   |                            |   |                 |      |
|    |             |                       |        | Binary Switch      | h v2                           |   |                                    |                           |   |   |   |                            |   | ( NEP N         | 54 0 |
|    |             |                       |        | Configuration      | 1 14                           |   |                                    |                           |   |   |   |                            |   | ( ALT N         | in a |
|    |             |                       |        | Notification vi    | 4                              |   |                                    |                           |   |   |   |                            |   | ( NEVA          | 8H 0 |
|    |             |                       |        | Manufacturer       | Specific v2                    |   |                                    |                           |   |   |   |                            |   | ( 1677          | in o |
|    |             |                       |        |                    |                                |   |                                    |                           |   |   |   |                            |   |                 |      |

C2 - Accès restreint

Cliquer sur « Configuration v4 » pour afficher les paramètres de configuration du Motion Sensor :

| ^ 🗌 🤹                           | <ul> <li>McoHome</li> <li>Technology Co., Li</li> </ul> | d. 5 | Vount Ceiling Occupation<br>Sensor  | MH | 0611                             | • | ۲  | 0 | FW: v1.4.0<br>SDK: v7.18.0 | ۲     | 0               | ngista   | 27/11/202 |
|---------------------------------|---------------------------------------------------------|------|-------------------------------------|----|----------------------------------|---|----|---|----------------------------|-------|-----------------|----------|-----------|
| Device ID<br>351-2321-33025 (0w | 9154-exelo1-exeol1)                                     |      |                                     |    |                                  |   |    |   |                            |       | - STATISTICS PA | PNG      | AD VANCE  |
| I NODE                          | Name                                                    | >    | Location                            |    | >                                |   |    |   |                            |       |                 |          |           |
| ▲ GROUPS ② OTA UPDATES          | Send Options                                            |      |                                     |    |                                  |   |    |   |                            |       |                 |          |           |
| E EVENTS                        | Transition duration                                     |      | Volume                              |    |                                  |   |    |   |                            |       |                 |          |           |
| OEBUG INFO                      | Ex '90s' (10 seconds)<br>Values                         |      | The volume (for the Sound Switch Cr | 9  |                                  |   |    |   |                            |       |                 |          |           |
|                                 | Binary Switch v2                                        |      |                                     |    |                                  |   |    |   |                            |       |                 | REFRESH  | e ~       |
|                                 | Configuration v4                                        |      |                                     |    |                                  |   |    |   |                            |       |                 | atosta . | 0 ^       |
|                                 | [42-112-0-1] Detection Range                            |      |                                     |    | [42-112-0-2] LED Indicator       |   |    |   | [42-112-0-3] Breathing C   | etec  | tion            |          |           |
|                                 | 100                                                     |      | 12                                  | ⊳  | 1                                |   | 10 | ⊳ | 1                          |       |                 |          |           |
|                                 | (Default 100)                                           |      |                                     |    | (Default 1)                      |   |    |   | (Detault 1)                |       |                 |          |           |
|                                 | [42-112-0-4] Minor Motion Detect                        | tion |                                     |    | [42-112-0-6] Delay Timer Setting |   |    |   | [42-112-0-255] Factory R   | leset |                 |          |           |
|                                 | 1                                                       |      | 12                                  | >  | 30                               |   | 10 | > | [0] Normal Operation (0    | ofau  | (1)             |          | · >       |
|                                 | (Default 1)                                             |      |                                     |    | (Detault 30)                     |   |    |   |                            |       |                 |          |           |
|                                 |                                                         |      |                                     |    |                                  |   |    |   |                            |       |                 |          |           |

Définir la sensibilité voulue en entrant une valeur comprise entre 0 et 100 (0 = sensibilité nulle / 100 = sensibilité très importante) :

| ^ [] 42                         | <ul> <li>McoHome<br/>Technology Co., L18.</li> </ul> | Mount Celling Occupation<br>Sensor | MH- | 0611                             | • | ۲    | 0    | FW v1.4.0<br>SDK v7.18.0 | ۲      | Congrete        | 27/11/202 |
|---------------------------------|------------------------------------------------------|------------------------------------|-----|----------------------------------|---|------|------|--------------------------|--------|-----------------|-----------|
| Device ID<br>351-2321-33025 (0w | 8157-8x8101-8x8911) 👌                                |                                    |     |                                  |   |      |      |                          |        | • STATISTICS PA | ADVANCE   |
| I NODE                          | Name                                                 | Location                           |     | >                                |   |      |      |                          |        |                 |           |
| ▲ GROUPS ② OTA UPDATES          | Send Options                                         |                                    |     |                                  |   |      |      |                          |        |                 |           |
| EVENTS                          | Transition duration                                  | Volume                             |     |                                  |   |      |      |                          |        |                 |           |
|                                 | Ex. '90s' (10 seconds)                               | The volume (for the Sound Switch)  | 00) |                                  |   |      |      |                          |        |                 |           |
| ULBOG INFO                      | Values                                               |                                    |     |                                  |   |      |      |                          |        |                 |           |
|                                 | Binary Switch v2                                     |                                    |     |                                  |   |      |      |                          |        | *****           | • •       |
|                                 | Configuration v4                                     |                                    |     |                                  |   |      |      |                          |        | allog 2         | 0         |
|                                 | 14.0.11 Detection Range                              |                                    |     | [42-112-0-2] LED Indicator       |   |      | P    | 42-112-0-2] Breathing D  | etecto | an an           |           |
|                                 | 100                                                  |                                    | >   | 1                                |   | 10.5 | - 1  |                          |        |                 |           |
|                                 | (Default 100)                                        |                                    |     | (Default. 1)                     |   |      | (C   | Default 1)               |        |                 |           |
|                                 | [42-112-0-4] Minor Motion Detection                  |                                    |     | [42-112-0-6] Delay Timer Setting |   |      | P    | 42-112-0-255] Factory R  | eset   |                 |           |
|                                 | 1                                                    | 10                                 | >   | 30                               |   | 10 3 | > 10 | ) Normal Operation (D    | ofault |                 | - >       |
|                                 | (Default 1)                                          |                                    |     | (Detault 30)                     |   |      |      |                          |        |                 |           |
|                                 |                                                      |                                    |     |                                  |   |      |      |                          |        |                 |           |

Valider votre choix en cliquant sur > situé à droite du paramètre (doit passer en bleu):

| ^                               | McoHome<br>Technology Co., L10      | Mount Celling Occupation MH-<br>Sensor | 0611                             | • | • | FW v1.4.0<br>SDK: v7.18.0 | ۲         | Complete        | 27/11/20 |
|---------------------------------|-------------------------------------|----------------------------------------|----------------------------------|---|---|---------------------------|-----------|-----------------|----------|
| Device ID<br>351-2321-33025 (0w | 0154-0x8101-0x0011)                 |                                        |                                  |   |   |                           | - 57      | ATISTICS P PING | ADVANC   |
| I NODE                          | Name >                              | ► Location                             | >                                |   |   |                           |           |                 |          |
| ▲ GROUPS ② OTA UPDATES          | Send Options                        |                                        |                                  |   |   |                           |           |                 |          |
| E EVENTS                        | Transition duration                 | Volume                                 |                                  |   |   |                           |           |                 |          |
| OEBUG INFO                      | Ex '99x' (10 seconds)<br>Values     | The volume (for the Sound Switch OC)   |                                  |   |   |                           |           |                 |          |
|                                 | Binary Switch v2                    | _                                      |                                  |   |   |                           |           | REFRE           | ise e    |
|                                 | Configuration v4                    |                                        |                                  |   |   |                           |           | ( agoog         | 5× 0     |
|                                 | [42-112-0-1] Detection Range        | , i                                    | [42-112-0-2] LED Indicator       |   |   | [42-112-0-2] Breathing    | Detection |                 |          |
|                                 | 100                                 |                                        |                                  |   |   | 1                         |           |                 | 10.2     |
|                                 | (Default 100)                       |                                        | (Default 1)                      |   |   | (Default 1)               |           |                 |          |
|                                 | [42-112-0-4] Minor Motion Detection |                                        | (42-112-0-6) Delay Timer Setting |   |   | [42-112-0-255] Factory    | Reset     |                 |          |
|                                 | 1                                   | II >                                   | 30                               |   |   | (0) Normal Operation (    | (Default) |                 | - ;      |
|                                 | (Default, 1)                        |                                        | (Default 30)                     |   |   |                           |           |                 |          |
|                                 | Custom Continuation                 |                                        |                                  |   |   |                           |           |                 |          |

Pour vérifier que la modification est bien prise en compte, se rendre sur le Portail et voir si le paramètre « Sensibilité » remonte bien la valeur sélectionnée :

Motion sensor Sandbox Motion 50

## C2 - Accès restreint